# **OLIMPUS Sesja jesienna 2020 - olimpiady przedmiotowe online**

1. **Kliknij** w otrzymany od nauczyciela link do olimpiady lub skopiuj go do przeglądarki internetowej. Upewnij się, że link odnosi cię do **strony powitalnej olimpiady** oraz czy w treści linka nie ma spacji (przerwy). Jeśli jest, to usuń ją.

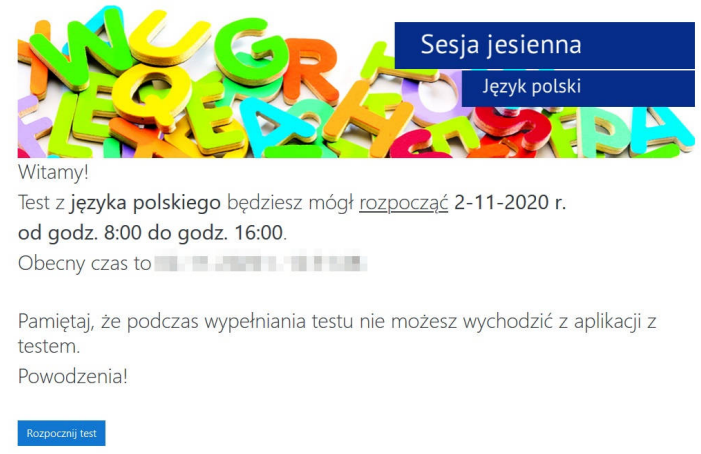

- 2. Znajdziesz się na stronie powitalnej olimpiady z podaną datą i godziną rozpoczęcia testu.
- 3. W przypadku pojawienia się **problemów technicznych**, niezwłocznie zadzwoń pod numer telefonu: 22 517-16-50. Jeśli na ekranie widoczny jest **numer błędu**, koniecznie **przekaż go** obsłudze klienta.
- 4. Przycisk "<u>Rozpocznij test</u>" będzie aktywny:

#### 2 listopada 2020 roku:

- ✓ dla olimpiady Sesja jesienna 2020 z języka polskiego od godziny 8:00 do 16:00
- ✓ dla olimpiady Sesja jesienna 2020 z przyrody od godziny 8:00 do 16:00

#### <u>3 listopada 2020 roku:</u>

✓ dla olimpiady Sesja jesienna 2020 z matematyki – od godziny 8:00 do 16:00

# 4 listopada 2020 roku:

- ✓ dla olimpiady Sesja jesienna 2020 z języka angielskiego od godziny 8:00 do 16:00
- ✓ dla olimpiady Sesja jesienna 2020 z fizyki od godziny 8:00 do 16:00

# 5 listopada 2020 roku:

- ✓ dla olimpiady Sesja jesienna 2020 z języka niemieckiego od godziny 8:00 do 16:00
- ✓ dla olimpiady Sesja jesienna 2020 z języka hiszpańskiego od godziny 8:00 do 16:00
- ✓ dla olimpiady Sesja jesienna 2020 z historii od godziny 8:00 do 16:00

# 6 listopada 2020 roku:

- ✓ dla olimpiady Sesja jesienna 2020 z chemii od godziny 8:00 do 16:00
- ✓ dla olimpiady Sesja jesienna 2020 z biologii od godziny 8:00 do 16:00
- ✓ dla olimpiady Sesja jesienna 2020 z geografii od godziny 8:00 do 16:00

Tylko w tym czasie możesz **<u>ROZPOCZĄĆ</u>** olimpiadę. Od momentu rozpoczęcia **<u>przysługuje określony czas</u>** na rozwiązanie testu.

5. Po kliknięciu "Rozpocznij test" pojawi się strona, na której należy wpisać imię i nazwisko. Wpisz z klawiatury swoje imię i nazwisko. Wielkość liter nie ma znaczenia. Kliknij w przycisk "Zatwierdź imię i nazwisko".

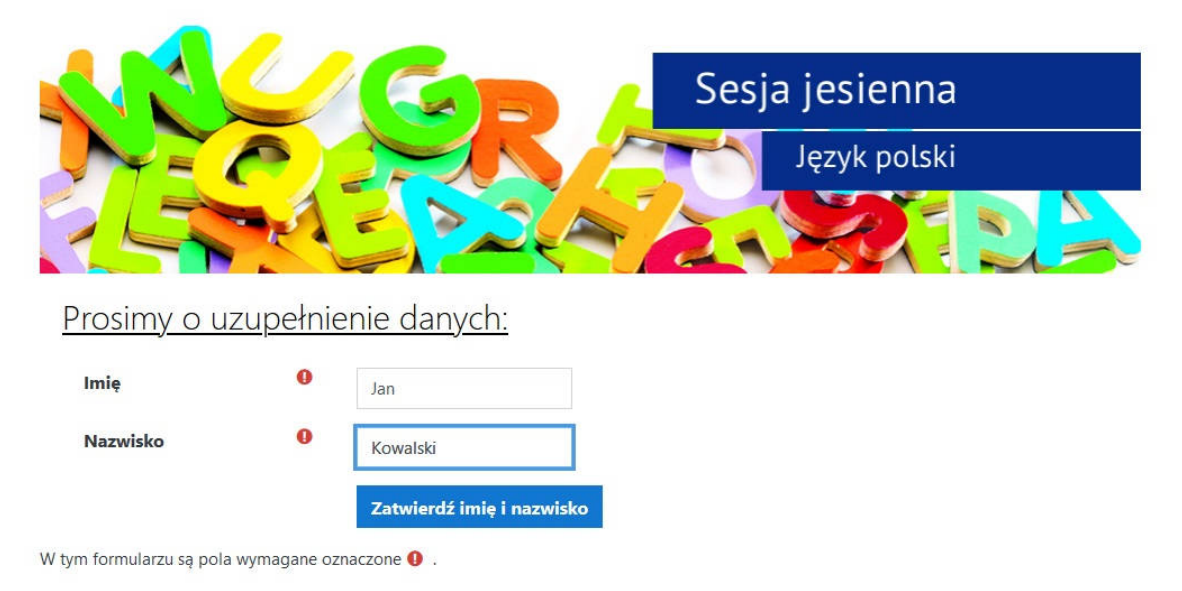

- 6. Jeśli zauważysz **błąd w imieniu lub nazwisku** możesz jeszcze wprowadzić zmianę klikając na przycisk "**Popraw dane**". Cofniesz się do strony, gdzie ponownie wpiszesz swoje imię i nazwisko.
- 7. Jeśli nie musisz nic poprawiać, na obecnej stronie dokonasz **wyboru klasy** olimpiady, w której bierzesz udział. Aby to zrobić, kliknij na listę rozwijaną "**Wybierz klasę**" i zaznacz odpowiednią klasę.

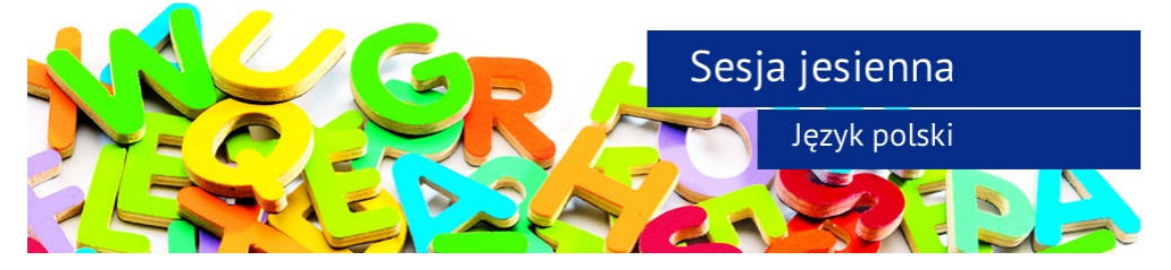

# Prosimy o uzupełnienie danych:

| Imię uczestnika:     | Jan                   |             |
|----------------------|-----------------------|-------------|
| Nazwisko uczestnika: | Kowalski              |             |
| Wybrany przedmiot:   | Język polski          |             |
| Klasa                | Wybierz klasę         | \$          |
|                      | Zatwierdź wybór klasy | Popraw dane |

#### Zamieszczone ilustracje są przykładowe.

8. Po wyborze klasy kliknij "Zatwierdź wybór klasy". Pokazane zostanie wpisane przez Ciebie imię i nazwisko, tytuł olimpiady, do której przystępujesz oraz wybrana klasa. Gdybyś zauważył pomyłkę w wyborze klasy, możesz ją poprawić klikając w przycisk "Popraw dane". Wtedy cofniesz się do strony, gdzie ponownie wpiszesz swoje imię i nazwisko oraz wybierzesz klasę.

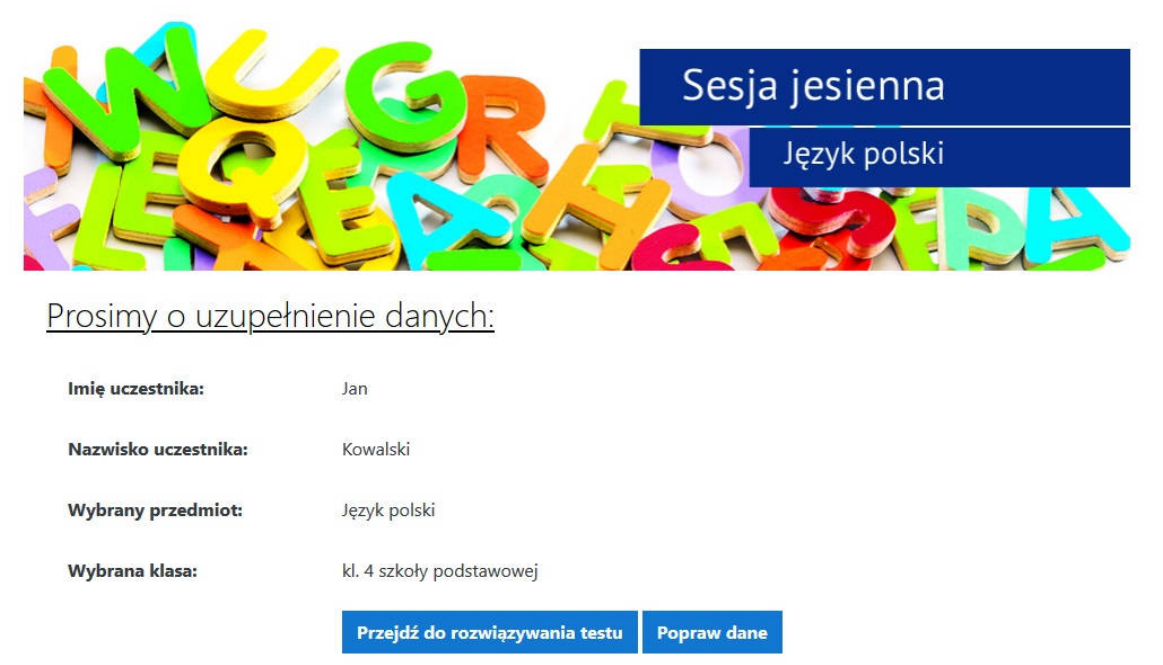

- 9. Jeśli dane są poprawne kliknij przycisk "Przejdź do rozwiązywania testu".
- 10. Pojawi się okno z limitem czasu oraz przycisk "Rozwiązuję test".

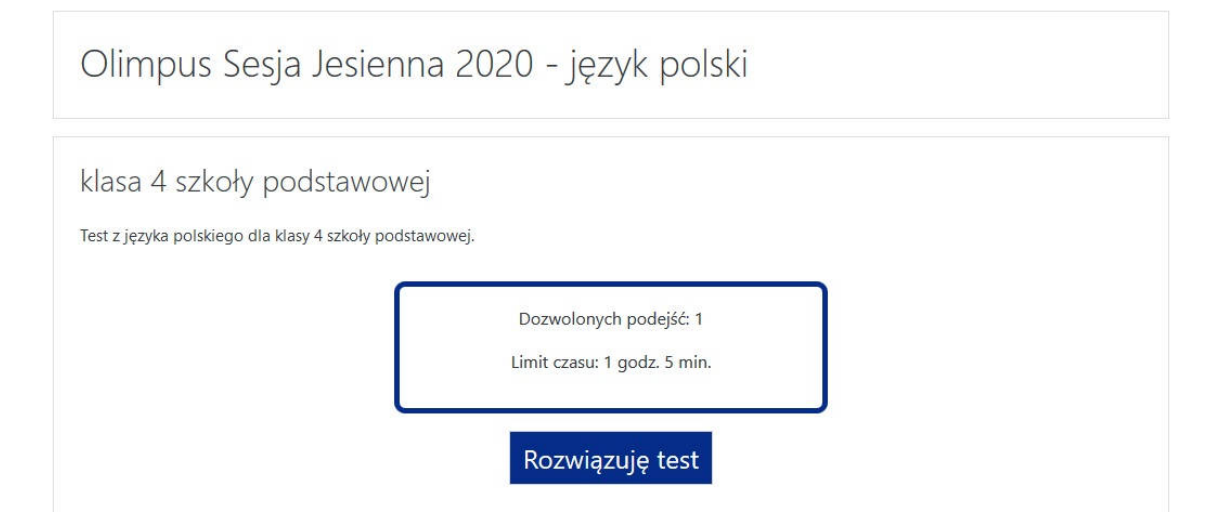

11. Po kliknięciu w przycisk "**Rozwiązuję test**" pojawi się informacja o limicie czasu. Po przyciśnięciu "**Rozpocznij test**" czas testu zacznie płynąć.

| klasa 4 szkoły p            | odstawowej                                                                                                    |                   |
|-----------------------------|----------------------------------------------------------------------------------------------------|-------------------|
| Test z języka polskiego dla | klasy 4 szkoły podstawowej.                                                                                                    |                   |
|                             | Dozwolonych podejść: 1                                                                                                    |                   |
|                             | Rozpocznij test                                                                                                    | ×                 |
|                             | Limit czasu<br>Test ma limit czasu: 1 godz. 5 min.<br>Czas będzie odliczany od momentu, k<br>rozwiązywać test.<br>Rozpocznij test Anuluj | iedy rozpoczniesz |

- 12. Pamiętaj, że podczas wypełniania testu nie możesz wychodzić z aplikacji z testem.
- 13. Test konkursowy składa się z 30 pytań i podanych do nich 4 wariantów odpowiedzi (A, B, C, D). Prawidłowych odpowiedzi może być jedna, dwie, trzy, cztery lub żadna. Masz także możliwość wyboru opcji E i wstrzymania się od odpowiedzi na dane pytanie nie uzyskując, ale też nie tracąc punktów.

Swoje odpowiedzi zaznaczasz poprzez kliknięcie w biały kwadracik przed odpowiedziami A, B, C, D, E.

| Olimpu                                                                   | s Sesja Jesienna 2020 - język polski                                                             |                                                                                                    |
|--------------------------------------------------------------------------|--------------------------------------------------------------------------------------------------|----------------------------------------------------------------------------------------------------|
| Pytanie <b>14</b><br>Nie udzielono<br>odpowiedzi<br>♥ Oflaguj<br>pytanie | <ul> <li>A.</li> <li>B.</li> <li>C.</li> <li>D.</li> <li>E. wstrzymanie od odpowiedzi</li> </ul> | Nawigacja w teście<br>1 2 3 4 5 6 7 8 9<br>10 11 12 13 14 15 16 17 18<br>19 20 21 22 23 24 25 26 27<br>28 29 30<br>Zakończ test<br>Pozostały czas 1:04:10 |
| Poprzednia stror                                                         | Następne pytanie                                                                                 |                                                                                                    |

- 14. Jeśli chcesz przejść do następnego pytania, kliknij przycisk "**Następne pytanie**" lub korzystaj z wyboru numerów pytań z prawego menu.
- 15. Menu po prawej stronie pozwala na nawigację po teście. Masz tutaj możliwość wybrania dowolnego pytania z testu.
- 16. Jeśli **udzieliłeś odpowiedzi na dane pytanie**, wówczas w prawym menu numer pytania **stanie się do połowy szary**. Jeżeli nie udzieliłeś odpowiedzi na pytanie, numer pytania pozostaje biały.

| Olimpu                                                                   | ıs Sesja Jesienna 2020 - język polski                                                              |                                                                                                    |
|--------------------------------------------------------------------------|----------------------------------------------------------------------------------------------------|----------------------------------------------------------------------------------------------------|
| Pytanie <b>30</b><br>Nie udzielono<br>odpowiedzi<br>♥ Oflaguj<br>pytanie | <ul> <li>A.</li> <li>B.</li> <li>C.</li> <li>☑ p.</li> <li>E. wstrzymanie od odpowiedzi</li> </ul> | Nawigacja w teście<br>1 2 3 4 5 6 7 8 9<br>10 11 12 13 14 15 16 17 18<br>19 20 21 22 23 24 25 26 27<br>28 29 30<br>Zakończ test<br>Pozostały czas 1:01:58 |
| Poprzednia stro                                                          | na Zakończ test                                                                                    |                                                                                                    |

- 17. Jeśli chcesz zakończyć test mimo pozostałego czasu, wybierz z prawego menu "**Zakończ test**". Przycisk "**Zakończ test**" jest również widoczny przy ostatnim, 30 pytaniu.
- 18. Zostaniesz przeniesiony do strony z **podsumowaniem** rozwiązania Twojego testu. Na tej stronie łatwo znajdziesz pytania, na które nie udzieliłeś odpowiedzi.

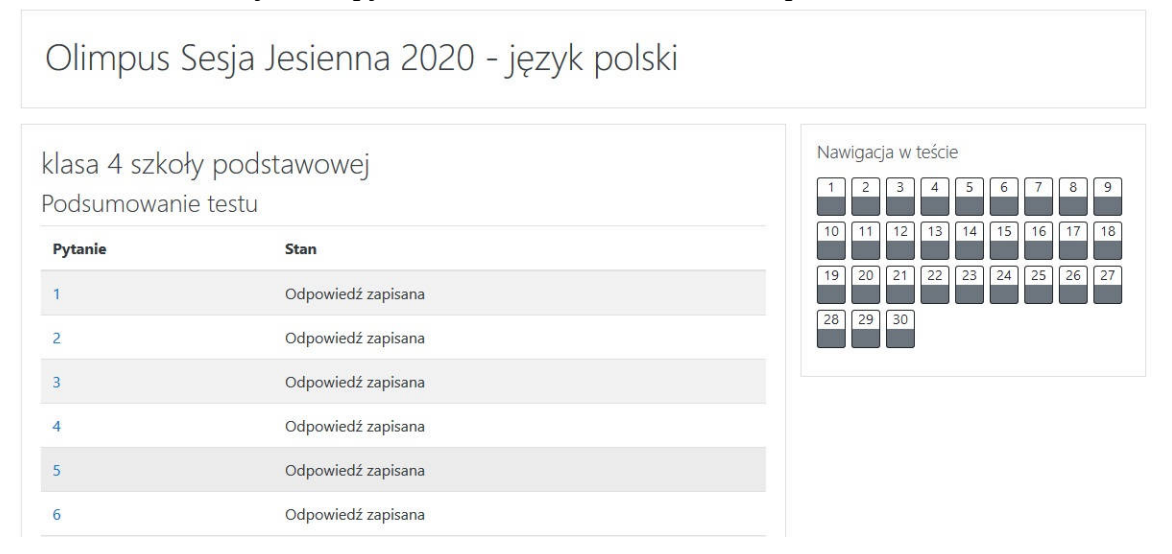

19. Z tego miejsca, pod warunkiem, że masz jeszcze czas, możesz powrócić do testu i **uzupełnić lub zmienić** odpowiedzi. Możesz także ostatecznie zakończyć test wybierając przycisk "**Ostatecznie zakończ test**".

| 28 | Odpowiedź zapisana                   |
|----|--------------------------------------|
| 29 | Odpowiedź zapisana                   |
| 30 | Odpowiedź zapisana                   |
|    | Powrót do testu                      |
|    | Pozostały czas 1:01:02               |
|    | Podejście musi być zakończone przed: |
|    | Ostatecznie zakończ test             |

20. Po przyciśnięciu "**Ostatecznie zakończ test**" pojawi się okno informujące, że jeśli potwierdzisz wybór, nie będziesz już mógł wprowadzić zmian, a Twoje odpowiedzi automatycznie zostaną wysłane do organizatora.

| lpowiedź zapisana | Potwierdzenie                 | ×      |
|-------------------|-------------------------------|--------|
| lpowiedź zapisana | Ostateczne zakończenie testu. | Jeżeli |
| lpowiedź zapisana | mógł zmienić swoich odpowie   | dzi.   |
|                   | Ostatecznie zakończ test      | Anuluj |

21. Jeśli **skończy się czas** podczas rozwiązywania przez Ciebie testu, wówczas system przeniesie Ciebie do **strony podsumowującej**, a udzielone przez Ciebie odpowiedzi automatycznie zostaną wysłane do organizatora.

| Olimpus Sesja Jesienna 2020 - język polski                                            |          |
|---------------------------------------------------------------------------------------|----------|
| klasa 4 szkoły podstawowej<br>Test z języka polskiego dla klasy 4 szkoły podstawowej. |          |
| Podsumowanie                                                                          |          |
| Podsumowanie<br>Stan                                                                  | Przegląd |
| Podsumowanie<br>stan<br>Zakończony<br>Złożony środa.                                  | Przegląd |

Życzymy powodzenia!

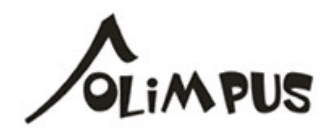